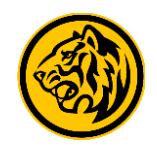

### 1. Malaysia Credit Cards

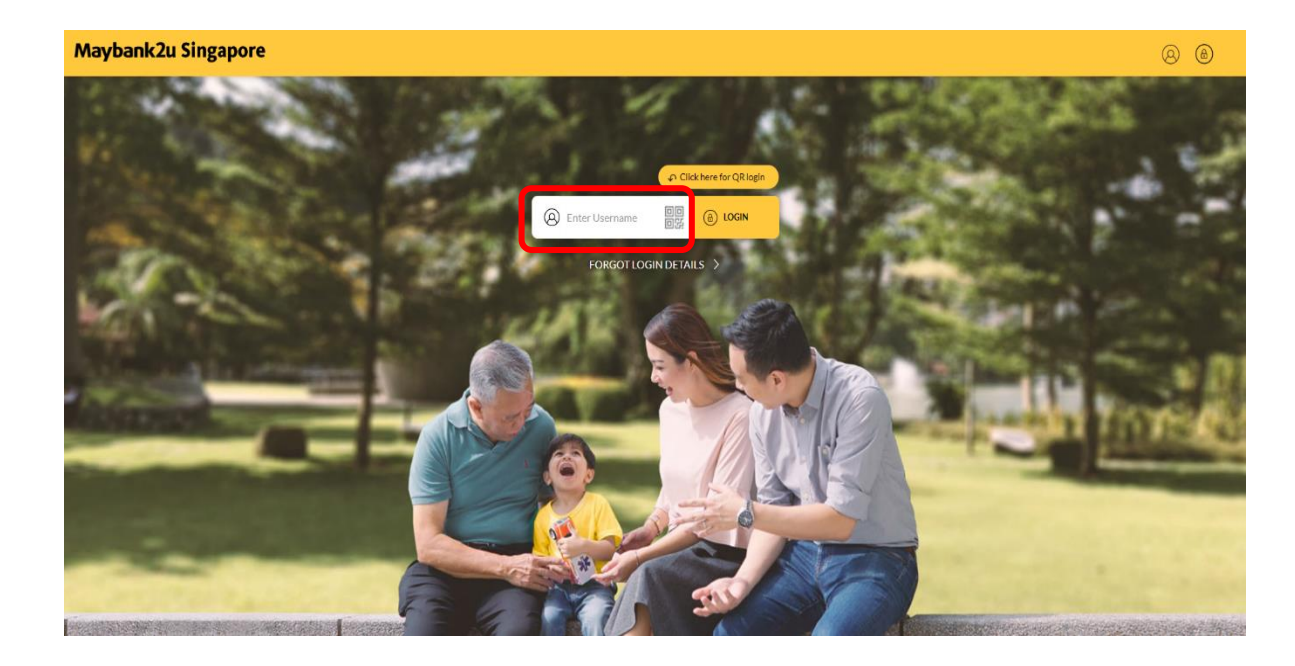

Step 1: Login to Maybank2u Online Banking with your username and password.

| 🛞 Maybank2u                                 | 20                                   | MY ACCOUNTS                    | PAY & TRANSFER                | MVIEW AF                   | PPLY 🗐   |
|---------------------------------------------|--------------------------------------|--------------------------------|-------------------------------|----------------------------|----------|
| 💮 Your last login was on Thursday, 12 Octol | eer 2020 at 14:01:55                 | E.                             |                               |                            | - AP     |
| ACCOUNTS<br>SGD 27,175.52                   | CARDS TIME DE<br>GGD 2,142.70 SGD 2- | POSIT LOANS<br>4,750.01 SGD 2  | WEA<br>242,036.73 SGE         | итн<br>) 20,106.67         | •        |
|                                             | SGD 1.808.43                         |                                |                               |                            |          |
| Classic Card<br>100240009573                |                                      |                                |                               |                            |          |
| SGD 1,808.43                                |                                      |                                |                               |                            |          |
| MY OVERSEAS CARDS                           |                                      |                                |                               |                            |          |
| ∧ MALAYSIA CARDS MYR                        | 1.002.80 (SGD 326.04)                |                                |                               |                            |          |
| Manchester U<br>120039401893                | Inited Visa Infinite<br>View Details | -                              |                               |                            |          |
| MYR 1,002.80                                | Pay Card                             | ng and Selling TT Foreign Excl | hange Rates as of 14 FEB 2021 | D and is not a final tradi | ng rate. |
|                                             |                                      |                                |                               |                            |          |
| Maybank S<br>Programm                       | iave Up<br>e                         |                                |                               | 170                        |          |

Step 2: Under **My Accounts**, select the **Cards** tab and you'll be able to view your linked Malaysia cards. Click on '...' and select '**Pay Card**'.

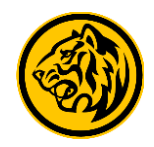

#### 1. Malaysia Credit Cards

| n was on Friday, 30 October 2020 at 15-15:17 |                                 |                            |
|----------------------------------------------|---------------------------------|----------------------------|
| TRANSFER                                     | PAY                             | OTHERS                     |
| Рау То                                       | Maybank Credit Card             | ~                          |
|                                              | Own Maybank Card                | ~                          |
| Pay From                                     | Personal Current Account Availa | ble Balance SGD 3,261.86 🗸 |
| Singapore Mala                               | vysia                           |                            |
| Malaysia Cards                               | Search Own Credit Card          | Q                          |

Alternatively, to access your Malaysia cards, click on Pay & Transfer > Pay> Maybank Credit Card > Own Maybank Card > and select the Malaysia tab.

| Pay to Manchester United                                                 | Visa Infinite X                                                           |
|--------------------------------------------------------------------------|---------------------------------------------------------------------------|
| Card Number                                                              | 5188346312341817                                                          |
| Pay From                                                                 | Savings Account 00400119 $\vee$                                           |
| Pay Option                                                               | Full Amount $\sim$                                                        |
| Amount to be Debited                                                     | Full Amount<br>Minimum Amount                                             |
| Indicative Amount in MYR<br>SGD 1 - MYR 3.0441                           | Any Amount                                                                |
| Effective Date                                                           | Today 12 October 2020                                                     |
| The daily transaction limit is<br>manage your limit.                     | s set at SGD 3,000 by default. Click here to                              |
| <ul> <li>I confirm that I have rea<br/>governing Funds Transf</li> </ul> | ad and agreed on the Terms and Conditions<br>fer and Remittance Services. |
|                                                                          | PAY 🛱                                                                     |

Step 3: Enter the relevant details and select your preferred option under **Pay Option**. Read and agree to the Terms and Conditions and click **'Pay'** to proceed.

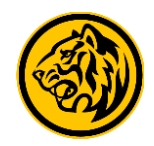

#### 1. Malaysia Credit Cards

| PAY                                                  | TRANSFER            | OTHERS                         |
|------------------------------------------------------|---------------------|--------------------------------|
| ay from Personal Current A                           | Account 04013023818 | Available Balance SGD 3,866.28 |
| ay to <b>MaxiHome</b><br>11122223333<br>1YR 3,000.00 |                     | 2                              |
| Pay Option                                           |                     | Any Amount                     |
| Amount to be Debited                                 |                     | SGD 985.51                     |
| Exchange Rate                                        |                     | SGD 1 = MYR 3.0441             |
| ffective Date                                        |                     | Today 12 October 2020          |
| otal Amount                                          |                     | SGD 1,557.04                   |

Step 4: Verify the payment details and click '**Confirm'** to proceed. Authorise the payment with your preferred verification method.

| Pay from Personal Current Account 04013023818                                                                                      | Available Balance SGD 3,866.28                                     |
|----------------------------------------------------------------------------------------------------|--------------------------------------------------------------------|
| Pay to MaxiHome                                                                                                    |                                                                    |
| MYR 3,000.00                                                                                                    |                                                                    |
| Pay Option                                                                                                    | Any Amount                                                         |
| Amount to be Debited                                                                                                    | SGD 985.51                                                         |
| Exchange Rate                                                                                                    | SGD 1 = MYR 3.0441                                                 |
| Effective Date                                                                                                    | Today 12 October 2020                                              |
| Reference ID                                                                                                    | 20230441206470979809                                               |
|                                                                                                    |                                                                    |
| Total Amount                                                                                                    | SGD 1,557.04                                                       |
| ments made before 4 pm will be processed on the same business day in Malaysia. Pay<br>cessed on the next business day in Malaysia. | ments made after 4 pm or on a non-business day in Malaysia will be |
| Transaction Successful!                                                                                                    | SAVE RECEIPT                                                       |

#### Payment is completed.

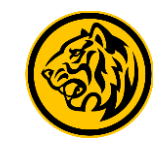

#### 2. Malaysia Loans

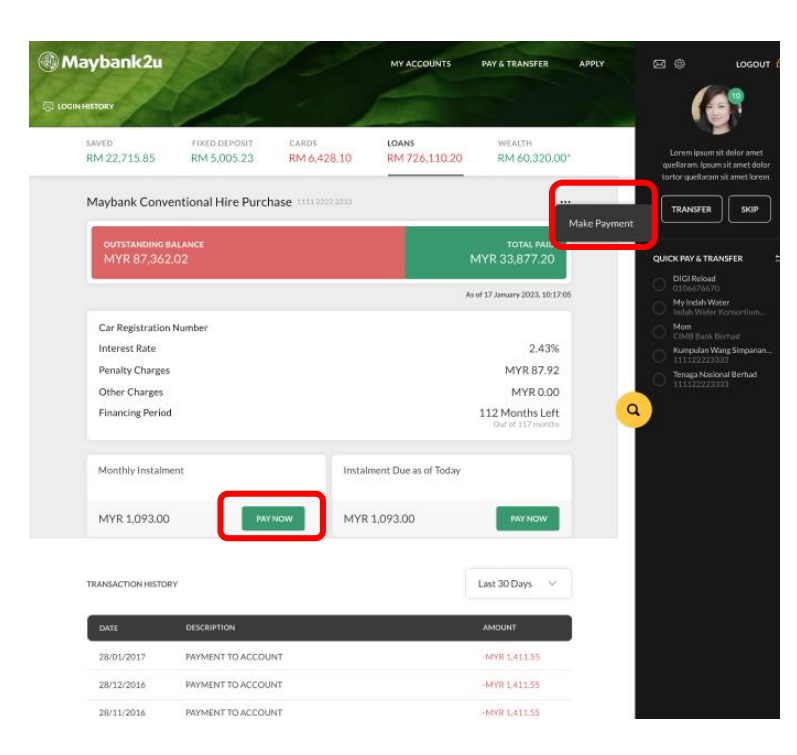

| Maybank2u                                                  | 1/                       | MY ACCOUNTS                | PAY & TRANSFER | MVIE |
|------------------------------------------------------------|--------------------------|----------------------------|----------------|------|
| Your last login was on Friday, 30 October 2020 at 15:15:17 | - 5                      |                            | X              | J.   |
| TRANSFER                                                   | ΡΑΥ                      |                            | OTHERS         |      |
| Рау То                                                     | Own Maybank Loan         |                            | ~              |      |
| Pay From                                                   | Personal Current Account | Available Balance SGD 3,26 | 1.86 🗸         |      |
| Singapore Malay                                            | sia                      |                            |                |      |
| Malaysia Loans (j)                                         | Search Own Loans         |                            | Q.             |      |
|                                                            | Maxi Home                | 440                        | 010163159      |      |

Step 1: For loan payments, click on the Loans tab under My Accounts, and select 'Pay Now'. Alternatively, click on '...' and select 'Make Payment'. You can also access the loan payment page. Click on Pay & Transfer > Pay > Own Maybank Loan > and select the Malaysia tab.

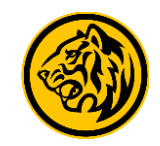

#### 2. Malaysia Loans

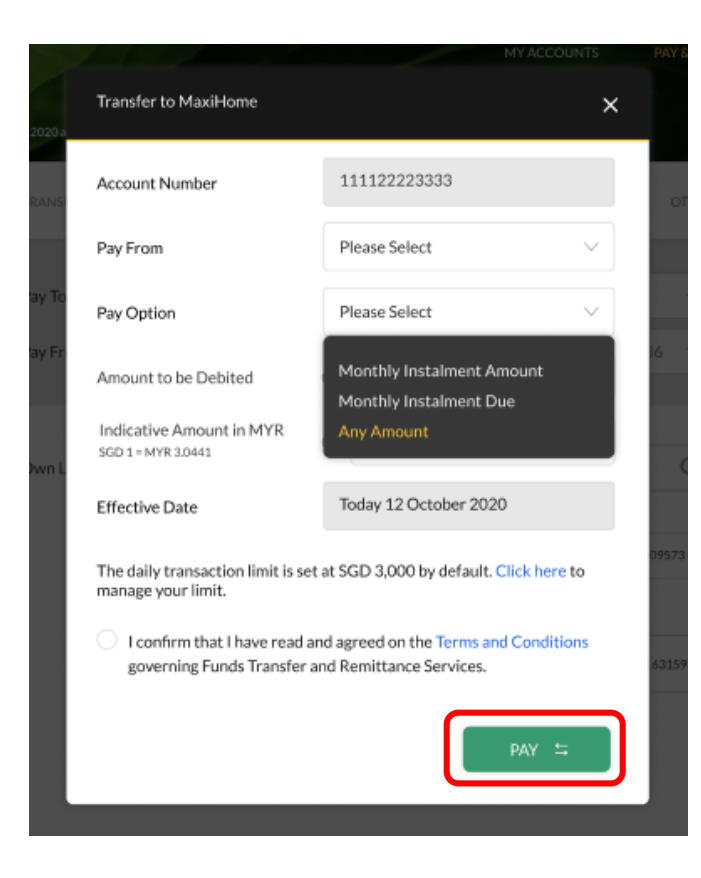

Step 2: Enter the relevant details and select your preferred option under **Pay Option**. Read and agree to the Terms and Conditions and click **'Pay'** to proceed.

| PAY                                                    | TRANSFER            | OTHERS                         |
|--------------------------------------------------------|---------------------|--------------------------------|
| Pay from Personal Current                              | Account 04013023818 | Available Balance SGD 3,866.28 |
| Pay to <b>MaxiHome</b><br>111122223333<br>MYR 3,000.00 |                     | 2                              |
| Pay Option                                             |                     | Any Amount                     |
| Amount to be Debited                                   |                     | SGD 985.51                     |
| Exchange Rate                                          |                     | SGD 1 = MYR 3.0441             |
| Effective Date                                         |                     | Today 12 October 2020          |
| Total Amount                                           |                     | SGD 1,557.04                   |

Step 3: Verify the payment details and click '**Confirm**' to proceed. Authorise the payment with your preferred verification method.

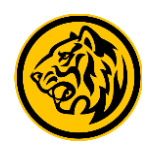

#### 2. Malaysia Loans

| Pay from Personal Current Account 04013023818                                                                                            | Available Balance SGD 3,866.28                                    |
|----------------------------------------------------------------------------------------------------|-------------------------------------------------------------------|
| ✓ Pay to MaxiHome<br>111122223333<br>MYR 3,000.00                                                                                        |                                                                   |
| Pay Option                                                                                                    | Any Amount                                                        |
| Amount to be Debited                                                                                                    | SGD 985.51                                                        |
| Exchange Rate                                                                                                    | SGD 1 = MYR 3.0441                                                |
| Effective Date                                                                                                    | Today 12 October 2020                                             |
| Reference ID                                                                                                    | 20230441206470979809                                              |
|                                                                                                    |                                                                   |
| Total Amount                                                                                                    | SGD 1,557.04                                                      |
| ayments made before 4 pm will be processed on the same business day in Malaysia. Payme<br>occessed on the next business day in Malaysia. | ents made after 4 pm or on a non-business day in Malaysia will be |
| Transaction Successful!                                                                                                    | SAVE RECEIPT [1] NEW PAYMENT →                                    |

Payment is completed.